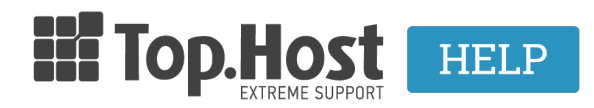

**Γνωσιακή βάση > Email > Email Clients >** Πώς μπορώ να προσθέσω τον email λογαριασμό στο Gmail; (POP)

## Πώς μπορώ να προσθέσω τον email λογαριασμό στο Gmail; (POP)

- 2023-04-01 - Email Clients

Σε περίπτωση που επιθυμείτε να προσθέσετε τον email λογαριασμό σας στο Gmail, ακολουθήστε τα βήματα που περιγράφονται παρακάτω :

1. Συνδεθείτε στον Gmail λογαριασμό σας στον οποίο θέλετε να γίνει η εισαγωγή.

 Επάνω δεξιά, κάντε κλικ στο εικονίδιο των ρυθμίσεων και έπειτα πατήστε την επιλογή Δείτε όλες τις ρυθμίσεις.

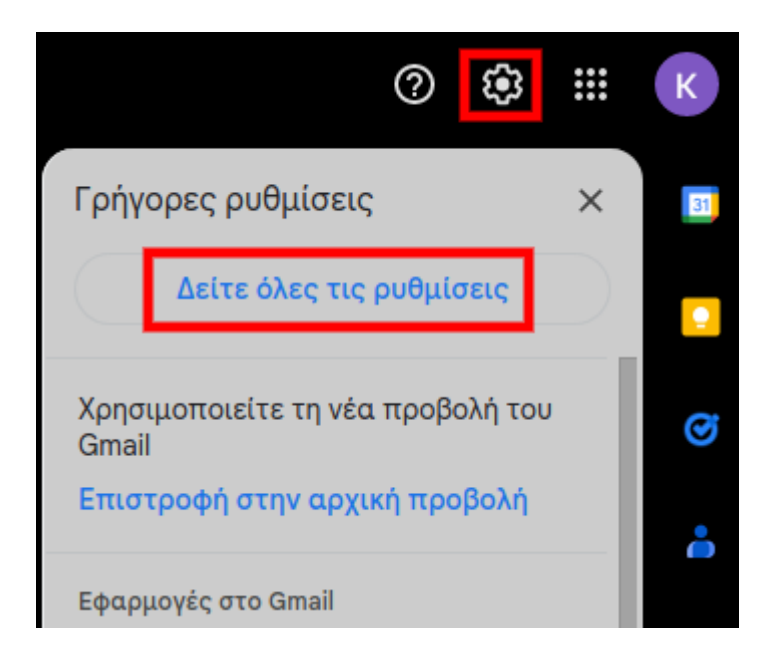

 Κάντε κλικ στην καρτέλα Λογαριασμοί και έπειτα στην επιλογή Προσθήκη λογαριασμού αλληλογραφίας.

| Ρυθμίσεις                                                                                                    |                                                                                                    |  |  |  |
|----------------------------------------------------------------------------------------------------|----------------------------------------------------------------------------------------------------|--|--|--|
| Γενικά Ετικέτες Εισερχόμενα <mark>Λογαριασμ</mark> α                                                                    | ί Φίλτρα και αποκλεισμένες διευθύνσεις Προώθηση/ΡΟΡ/ΙΜΑΡ                                                      |  |  |  |
| Αλλαγή ρυθμίσεων λογαριασμού:                                                                                           | Αλλαγή κωδικού πρόσβασης<br>Αλλαγή επιλογών ανάκτησης κωδικού πρόσβασης<br>Άλλες ρυθμίσεις Λογαριασμού Google |  |  |  |
| <b>Εισαγωγή μηνυμάτων και επαφών:</b><br>Μάθετε περισσότερα                                                             | Εισαγωγή στοιχείων από Yahoo!, Hotmail, AOL ή άλλες υπηρεσίες ηλε<br><b>Εισαγωγή μηνυμάτων και επαφών</b>     |  |  |  |
| Αποστολή ηλεκτρονικών μηνυμάτων ως:                                                                                     | @gmail.com>                                                                                                   |  |  |  |
| (Χρησιμοποιήστε το Gmail για αποστολή από τις άλλες<br>διευθύνσεις ηλεκτρονικού ταχυδρομείου σας)<br>Μάθετε περισσότερα | Προσθήκη μιας ακόμη διεύθυνσης ηλεκτρονικής ταχυδρομείου.                                                     |  |  |  |
| Έλεγχος αλληλογραφίας από άλλους<br>λογαριασμούς:<br>Μάθετε περισσότερα                                                 | Προσθήκη λογαριασμού αλληλογραφίας                                                                            |  |  |  |

4. Πληκτρολογήστε την διεύθυνση ηλεκτρονικού ταχυδρομείου του λογαριασμού που επιθυμείτε να προσθέσετε (πχ info@yourdomain.tld - όπου yourdomain.tld δηλώστε το domain σας) και στη συνέχεια κάντε κλικ στο **Επόμενο**.

| Προσθήκη λογαριασμού αλληλογραφίας                                           |                   |
|------------------------------------------------------------------------------|-------------------|
| Καταχωρίστε τη διεύθυνση ηλεκτρονικού ταχυδρομείου που θέλετε να προσθέσετε. |                   |
| Διεύθυνση ηλεκτρονικού ταχυδρομείου:                                         |                   |
| (                                                                            | Ακύρωση Επόμενο » |
|                                                                              |                   |

Και έπειτα ξανά **Επόμενο**.

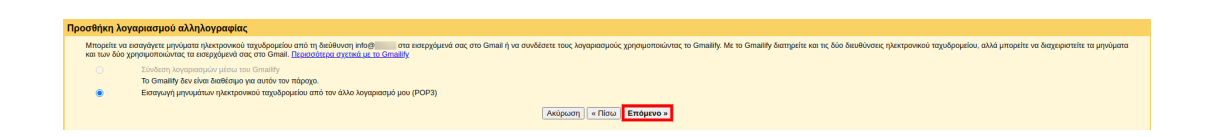

5. Στο παράθυρο που θα εμφανιστεί συμπληρώστε τις παρακάτω ρυθμίσεις για την εισερχόμενη αλληλογραφία:

| Enartia Mail - Add a mail account - Google Chrome 🛛 🗧 😒 😣                                                                                                    |  |  |  |
|----------------------------------------------------------------------------------------------------|--|--|--|
| ■ mail.google.com/mail/u/0/?ui=2&ik=1a65f67449&jsver=aq3fK6082Wg.en.&c                                                                                                    |  |  |  |
| Add a mail account                                                                                                    |  |  |  |
| Enter the mail settings for info@:gr. Learn more                                                                                                    |  |  |  |
| Email address: info@<br>1 Username: info@<br>2 Password:<br>3 POP Server: linuxzonegrserver.gr<br>4<br>5 C Leave a copy of retrieved message on the server. Learn more<br>Always use a secure connection (SSL) when retrieving mail.<br>Learn more<br>Label incoming messages: info@gr<br>Archive incoming messages (Skip the Inbox)<br>Cancel « Back Add Account » 7 |  |  |  |

- 1. **Username**: δηλώστε ολόκληρο τον email λογαριασμό, πχ info@yourdomain.tld
- 2. **Password**: δηλώστε τον κωδικό πρόσβασης του email σας
- POP server: δηλώστε το προσωρινό όνομα του server σας ( πχ linuxzone123.grserver.gr - δείτε παρακάτω πως μπορείτε να βρείτε αυτή την τιμή)
- 4. **Port**: Ορίστε την ασφαλής θύρα **995**.
- Προαιρετικά μπορείτε να επιλέξετε εάν θέλετε να αφήνετε αντίγραφο στο mail server, ενεργοποιώντας την επιλογή Leave a copy of retrieved message on the server.
- 6. Τσεκάρετε την επιλογή **Always use a secure connection (SSL) when** retrieving mail.
- 7. Τέλος επιλέξτε **Add Account**.

**Σημείωση**: Την τιμή του **Incoming & Outgoing Mail Server** μπορείτε να την βρείτε αφού συνδεθείτε στο Plesk σας, αναγράφεται στο πάνω μέρος της οθόνης, στη γραμμή URL του browser σας, πχ linuxzone123.grserver.gr. Προσοχή, δεν πρέπει να αντιγράψετε την θύρα 8443.

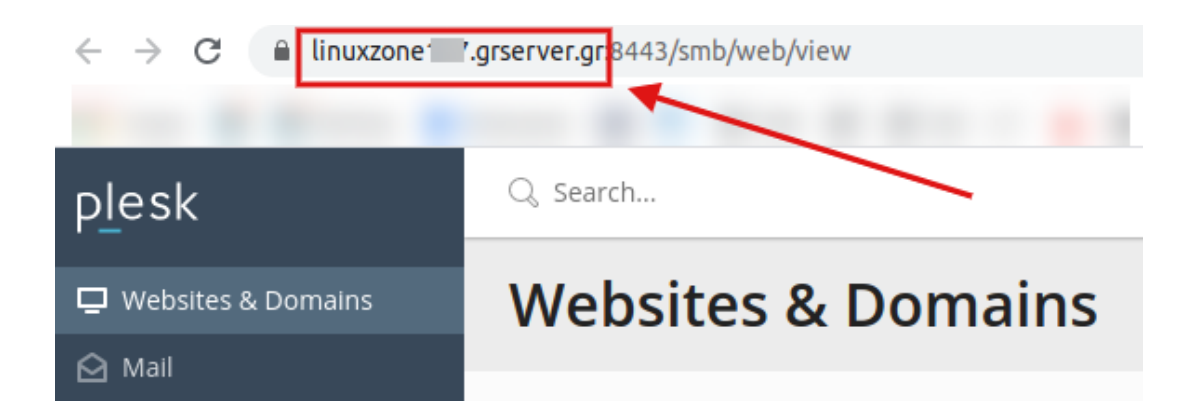

6. Τώρα μπορείτε να λαμβάνετε emails από τον email λογαριασμό σας στο Gmail. Το επόμενο βήμα είναι να να ορίσετε τις ρυθμίσεις εξερχόμενης αλληλογραφίας. Επιλέξτε Ναι, θέλω να μπορώ να αποστέλλω μηνύματα αλληλογραφίας ως (o email λογαριασμός σας) και κάντε κλικ στο Επόμενο.

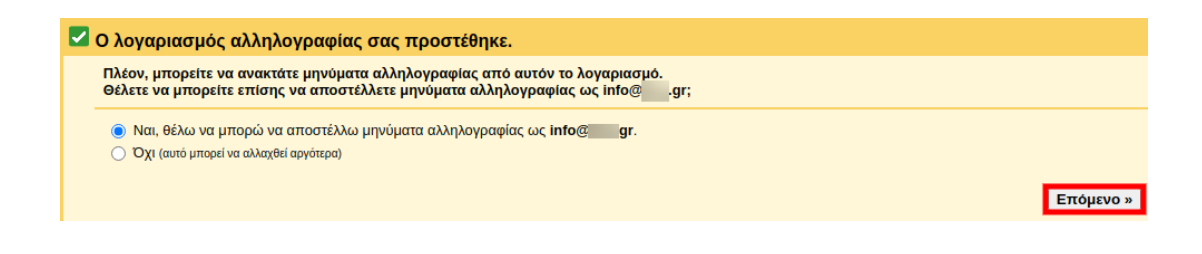

 Συμπληρώστε το όνομα της email διεύθυνσής, που επιθυμείτε να είναι ορατό στους παραλήπτες σας και έπειτα Επόμενο βήμα.

| Προσθήκη άλλης διεύθυνσης ηλεκτρονικού ταχυδρομείου που σας ανήκει                                                                                                    |
|----------------------------------------------------------------------------------------------------|
| Εισαγάγετε πληροφορίες σχετικά με τις άλλες διευθύνσεις ηλεκτρονικού ταχυδρομείου σας.<br>(το όνομα και η διεύθυνση ηλεκτρονικού ταχυδρομείου σας θα εμφανίζονται στο μήνυμα αλληλογραφίας που αποστέλλετε) |
| Όνομα:<br>Διεύθυνση<br>ηλεκτρονικού info@                                                                                                    |
| 🗹 Θεωρήστε το ως ψευδώνυμο. <u>Μάθετε περισσότερα</u>                                                                                                    |
| <u>Καθορισμός διαφορετικής διεύθυνσης ηλεκτρονικού ταχυδρομείου απάντησης</u> (προαφετικό)                                                                                                    |
| Ακύρωση Επόμενο βήμα »                                                                                                    |

8. Συμπληρώστε τις επόμενες ρυθμίσεις της SMTP αλληλογραφίας:

| Enartia Mail - Add                                                                                                    | Enartia Mail - Add another email address you own - Google Chrome 🛛 = 💉 📀 |  |  |
|----------------------------------------------------------------------------------------------------|--------------------------------------------------------------------------|--|--|
| ■ mail.google.com/n                                                                                                    | mail/u/0/?ui=2&ik=1a65f67449&jsver=aq3fK6082Wg.en.&c                     |  |  |
| Add another email                                                                                                    | l address you own                                                        |  |  |
| Send mail through your SMTP server                                                                                          |                                                                          |  |  |
| Configure your mail to be sent through gr SMTP servers Learn more                                                           |                                                                          |  |  |
| 1 SMTP Server:                                                                                                    | linuxzone                                                                |  |  |
| 2 Username:                                                                                                    | info@gr                                                                  |  |  |
| <b>3</b> Password:                                                                                                    | ••••••                                                                   |  |  |
| 5 Secured connection using <u>SSL</u> (recommended)<br>Secured connection using <u>TLS</u><br>Cancel « Back Add Account » 6 |                                                                          |  |  |

- SMTP Server: δηλώστε το προσωρινό όνομα του server σας (πχ linuxzone123.grserver.gr - δείτε στην παραπάνω σημείωση πως μπορείτε να βρείτε αυτή την τιμή του outgoing mail server)
- Username: δηλώστε ολόκληρο τον email λογαριασμό, πχ info@yourdomain.tld
- 3. **Password**: δηλώστε τον κωδικό πρόσβασης του email σας
- 4. **Port: 465** ή **587**
- 5. Με βάση την 465 μπορείτε να επιλέξετε την Secured connection using SSL (recommended), ενώ με βάση τη 587 μπορείτε να επιλέξετε την Secured connection using TLS (recommended).
- 6. Επιλέξτε **Save Changes**.

9. Έπειτα θα σας ζητηθεί να επιβεβαιώσετε την εγκυρότητα του email λογαριασμού σας. Για να το κάνετε αυτό, συνδεθείτε στο webmail λογαριασμό σας, όπου θα λάβετε ένα email "**Gmail Επιβεβαίωση - Αποστολή....**". Ανοίξτε αυτό το email.

| horde 5.2.23 Mail - | Calendar 🔻 🛛     | Address Book 🔻 🛛 N | otes 🔻 Ot    | thers 🔻       | <b>\$</b>                       |
|---------------------|------------------|--------------------|--------------|---------------|---------------------------------|
| 11/08/2022          |                  |                    |              |               |                                 |
| New Message         | <b>G</b> Refresh |                    |              |               |                                 |
| 🗳 Inbox (1)         | E F              | From               | Subject 💌    |               |                                 |
| Drafts              |                  | Admin              | 2            |               |                                 |
| Sent Sent           |                  | To:                | Microsoft Of | ffice Outlook | Test Message                    |
| Spam                |                  | Η Ομάδα του Gmail  | Gmail Επιβ   | εβαίωση – Α   | Αποστολή αλληλογραφίας ως info@ |

10. Μέσα στο περιεχόμενου του email, εντοπίστε το **confirmation code** και αντιγράψτε τον αριθμό.

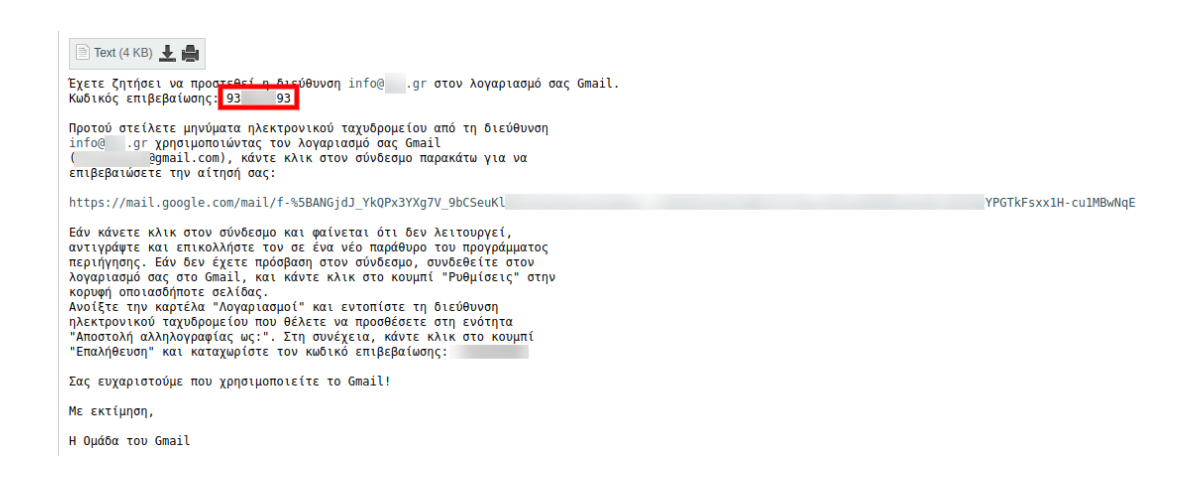

11. Επικολλήστε τον αριθμό του **confirmation code** στο παρακάτω πεδίο και κάντε κλικ στο **Επαλήθευση**.

| Προσθήκη άλλης διεύθυν                                                                                                    | σης ηλεκτρονικού ταχυδρομείου που σας ανήκει                             |                                                                         |  |
|----------------------------------------------------------------------------------------------------|--------------------------------------------------------------------------|-------------------------------------------------------------------------|--|
| Επιβεβαίωση επαλήθευσι                                                                                                    | ις και προσθήκη της διεύθυνσης ηλεκτρονικού ταχυδρομείου                 |                                                                         |  |
| Συγχαρητήρια, καταφέραμε                                                                                                    | να εντοπίσουμε τον άλλο διακομιστή σας και να επαληθεύσουμε τα διαπιστει | τήριά σας. Μένει ένα ακόμα βήμα!                                        |  |
| Ένα μήνυμα ηλεκτρονικού ταχυδρομείου με έναν κωδικό επιβεβαίωσης εστάλη στη διεύθυνση <b>info</b> @gr. [ <u>Εκ νέου αποστολή μηνύματος ηλεκτρονικού ταχυδρομείου</u> ]<br>Για να προσθέσετε τη διεύθυνση ηλεκτρονικού ταχυδρομείου σας, κάντε ένα από τα παρακάτω: |                                                                          |                                                                         |  |
| Κάντε κλικ στο σύνδεσμο ο                                                                                                    | το μήνυμα ηλεκτρονικού ταχυδρομείου επιβεβαίωσης                         | Η Εισονήσετε και εποληθεύστε του κολικό επιβεβοίωσης<br>Η [] Επαλήθευση |  |
|                                                                                                    |                                                                          | Κλείσιμο παραθύρου                                                      |  |

12. Η ρύθμιση του λογαριασμού σας έχει ολοκληρωθεί και πλέον μπορείτε να στέλνετε και να λαμβάνετε emails από τον email λογαριασμό που προσθέσατε στο Gmail.

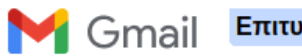

Επιτυχής επιβεβαίωση!

Ο χρήστης του Gmail μπορεί πλέον να στέλνει μηνύματα ηλ. ταχυδρομείου ως info@\_\_\_\_.gr. Κάντε κλικ εδώ, για να επιστρέψετε στον λογαριασμό σας στο Gmail: <u>https://mail.google.com</u>.